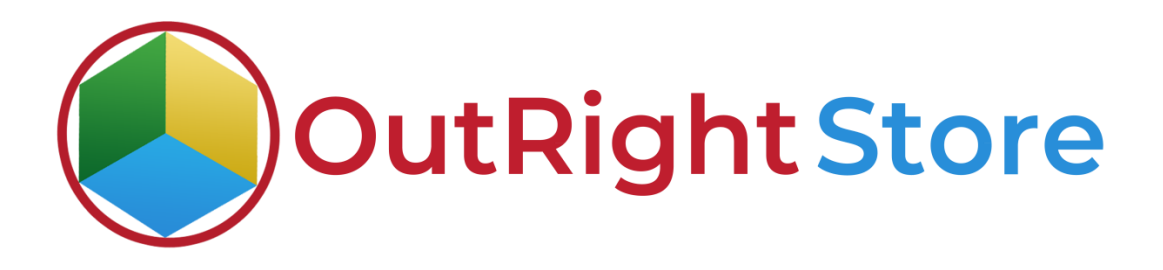

SuiteCRM SMS Drip Campaign (premium)

# **User** Guide

**SMS Drip Campaign** 

Outright

## **User Guide:-**

**1.** Go to admin panel and select the Twilio SMS Settings option.

| TWILIO SMS SETTI  | NGS This is the twilio set            | ting we are using for sending drip |          |                      |
|-------------------|---------------------------------------|------------------------------------|----------|----------------------|
| Name 🗢            | Accounts Options $~~\Leftrightarrow~$ | Twilio Account ID                  | Status 🗢 | Set Default          |
|                   |                                       |                                    |          | 🔣 🛃 (1 - 1 of 1) 🚺 🔊 |
| Test Drip Product | Twilio                                | e                                  | Active   |                      |
| O- BULKACTION ▼ Ξ |                                       |                                    |          | (1-1 of 1)           |

**2.** Fill all the required information including account id, phone number etc.

| SAVE CANCEL VIE        | W CHANGE LOG      | e number we are using for sending drip | SMS.      |
|------------------------|-------------------|----------------------------------------|-----------|
| ASIC                   |                   |                                        |           |
| Name:*                 | Test Drip Product | Accounts Options:                      | Twilio    |
| Twilio Account ID:     | *********         | Auth Token:                            |           |
| Phone Number:          | +18327304342      | Phone SID:                             |           |
| Messaging Services id: | *****             | Assigned to:                           | admin 🔀 🗶 |
| Status:                | Active            | Set Default:                           |           |
| Status.                |                   | Set Derault.                           |           |

SMS Drip Campaign

**3.** Go to the admin panel and click on see all see all drips options settings. You can also create new settings from here.

| Outright SMS Dri | ) Campaign                        |  |
|------------------|-----------------------------------|--|
| Create New Drij  | 1                                 |  |
| See All Drips    | Go to admin panel and click here. |  |
| Drip Queue       |                                   |  |
| Twilio SMS Setti | ngs.                              |  |
| Twilio SMSs      |                                   |  |
| Opted-out Num    | Jers                              |  |
| Drip Logger      |                                   |  |

**4.** Here is the drip setting that we have created.

| DRIP MANAGER Here you can s | ee all drip settings |                  |                    |
|-----------------------------|----------------------|------------------|--------------------|
| Name 🔶                      | Description          | Date Created 🗢   |                    |
|                             |                      |                  | 🔀 🤾 (1-1 of 1) 💽 💽 |
| Test Drip SMS               |                      | 04/29/2021 07:07 |                    |
|                             |                      |                  | (1-1 of 1)         |

**5.** Here we have created two different drips with different time duration.

| MS ★            |                                           |                                                                                                    |                                                                                                    |                                                                                                    |
|-----------------|-------------------------------------------|----------------------------------------------------------------------------------------------------|----------------------------------------------------------------------------------------------------|----------------------------------------------------------------------------------------------------|
| •               |                                           |                                                                                                    |                                                                                                    | < PREVIOUS (1 of 1) NEXT >                                                                                                    |
| Test Drip SMS   |                                           | Date Created:                                                                                                    | 04/29/202107:07                                                                                                    |                                                                                                    |
|                 |                                           | Date Modified:                                                                                                   | 04/29/2021 08:09                                                                                                    |                                                                                                    |
|                 |                                           |                                                                                                    | -                                                                                                    |                                                                                                    |
|                 | _                                         | These are two                                                                                                    | SMS drips we have created                                                                                                    | -                                                                                                    |
| Activity Type 🔶 | Template. 🗢                               | After Days                                                                                                    | ⇔ Date Created ⇔                                                                                                    |                                                                                                    |
|                 |                                           |                                                                                                    |                                                                                                    | K < (1-2 of 2)                                                                                                    |
| Sms             | System-generated password email           | 1                                                                                                    | 04/29/2021 10:12                                                                                                    | Remove                                                                                                    |
| Sms             | Confirmed Opt In                          | 0                                                                                                    | 04/29/2021 10:11                                                                                                    | Remove                                                                                                    |
|                 | MS * Test Drip SMS Activity Type  Sms Sms | MS *<br>Test Drip SMS<br>Activity Type  Template.<br>Sms System-generated password email<br>Sms Confirmed Opt In | MS★<br>Test Drip SMS Date Created:<br>Date Modified:<br>These are two<br>Activity Type ♦ Template. ♦ After Days<br>Sms System generated password enail 1<br>Sms Confirmed Opt in 0 | Test Drip SMS     Test Drip SMS     Date Created:   04/29/2021 07:07   Date Modified:   04/29/2021 08:09     These are two SMS drips we have created     Activity Type      Template.      After Days    Date Created!     Sms   System generated password email   1   04/29/2021 10:12   Sms   Confirmed Optin   0   04/29/2021 10:11 |

**6.** Go to the Account module and open the record.

| Name 🗢                  | City 🗢 | Billing Country | Phone 👄      | User 😂 | Email Address | Date Created 🗢   |  |
|-------------------------|--------|-----------------|--------------|--------|---------------|------------------|--|
|                         | ]      |                 |              |        |               | (1-1 of 1)       |  |
| / Test Drip SMS Product |        |                 | +14145090611 | admin  |               | 04/29/2021 08:41 |  |
|                         | 3      |                 |              |        |               | 🔣 🔇 (1 - 1 of 1) |  |

#### SMS Drip Campaign

### 7. Now we'll assign the drips that we created earlier to this record.

| TEST DRIP SM     | SPRODUCT ★ Assign drips to this re  | ecord             |              |                            |
|------------------|-------------------------------------|-------------------|--------------|----------------------------|
| OVERVIEW OTHER   | ACTIONS - ADD TO DRIPS REMOVE DRIPS |                   |              | < previous (1 of 1) NEXT > |
|                  |                                     |                   |              |                            |
| Name:            | Test Drip SMS Product               | Office Phone:     | +14145090611 |                            |
| Website:         | http://                             | Fax:              |              |                            |
| Email Address:   | None                                |                   |              |                            |
| Billing Address: |                                     | Shipping Address: |              |                            |
| Description:     |                                     |                   |              |                            |
| Assigned to:     | admin                               |                   |              |                            |

**8.** Click on yes button and confirm.

|                      |                                                               | ×              |
|----------------------|---------------------------------------------------------------|----------------|
|                      | PLEASE CONFIRM ×                                              |                |
|                      | Click on yes button and confirm                               |                |
| Name                 | Are you sure you want to assign the drip Test Drip SMS to the | ption          |
| Test Drip SMS        | current record                                                |                |
|                      | Ver No                                                        |                |
| lest Unp SMS Product | Tes No                                                        | - HITTING VOLL |

**9.** In the Drip queue subpanel, you can see the assign drips with information like status, schedule date ctc.

| INVOICES                                                |                         |                 |                                 |                 |                  | +   |
|---------------------------------------------------------|-------------------------|-----------------|---------------------------------|-----------------|------------------|-----|
|                                                         |                         |                 |                                 |                 |                  | +   |
| IN PRODUCTS AND SERVICES PURCHASED                      |                         |                 |                                 |                 |                  | +   |
| TWILIO SMS                                              |                         |                 |                                 |                 |                  | +   |
| DRIPQUEUE                                               |                         |                 |                                 |                 |                  | -   |
| Name ⇔                                                  | Drip Manager ⇔          | Status: ⇔       | Template Name 🗢                 | Schedule Date 😂 | Date Created 😂   |     |
| Create Here you will see the                            | e status, schedule date | and other infor | mation                          |                 | K < (1 - 2 of 2) | × 3 |
| 0_Test Drip SMS Product_Confirmed Opt In                | Test Drip SMS           | Sent            | Confirmed Opt In                | 04/29/2021      | 04/29/2021 10:13 |     |
| 1_Test Drip SMS Product_System-generated password email | Test Drip SMS           | in_queue        | System-generated password email | 04/30/2021      | 04/29/2021 10:13 |     |

**10.** Go to the admin panel and click to the Twilio sms option.

| Outright SMS Drip Camp | aign                          |     |  |
|------------------------|-------------------------------|-----|--|
| Create New Drip        |                               |     |  |
| See All Drips          |                               |     |  |
| Drip Queue             |                               |     |  |
| Twilio SMS Settings    |                               |     |  |
| Twilio SMSs            | Go to admin panel and clich h | ere |  |
| Opted-out Numbers      |                               |     |  |
| Drip Logger            |                               |     |  |

### **11.** Here you can see the send and recipient informations.

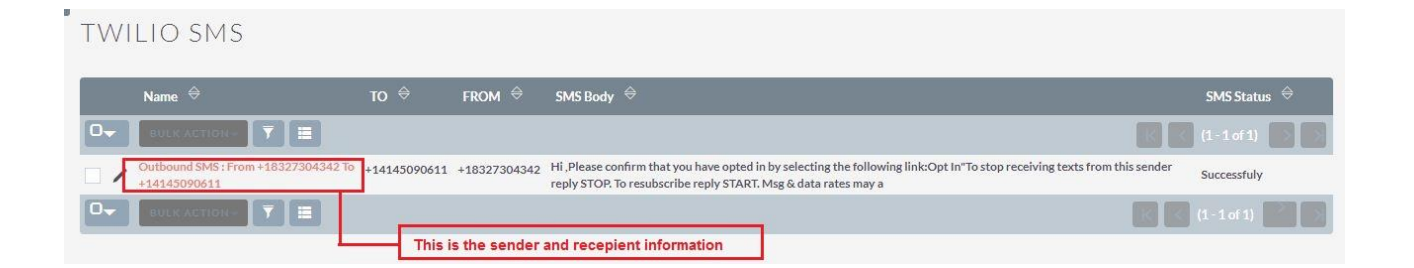